## Activating/deactivating daily topics

You don't want all of your employees to have access to the daily topics? Then you can manage access for each employee.

To do so, navigate to the *Employees* tile.

In the employee overview, the last column shows whether the daily topics are activated and therefore displayed to the respective employee or not. By default, the daily topics are displayed and the corresponding check box is activated.

| 0   | 🌆 Employee                          | Employee   |                               |         |                  |           | _ 🕫 🧐 🔅          | f Ø                  | 8.4                          |
|-----|-------------------------------------|------------|-------------------------------|---------|------------------|-----------|------------------|----------------------|------------------------------|
|     | ٩                                   |            |                               |         |                  |           |                  |                      | • •                          |
|     | illusiness e mail address           | First name | <ul> <li>Last nome</li> </ul> | Company | m Department     | = Profile | Contact type     | E Login<br>activated | Daily<br>sopics<br>activated |
| - 0 | Klara Adampicompany com             | Klara      | Adam                          | D\$94Q  | IT .             | Employee  |                  | 1                    | Ø                            |
|     | Tayo Azikiwa@company.com            | Tayo       | Azikiwe                       | 059.0   | Sales            | Employee  |                  |                      |                              |
|     | testD Benutzererwaltung@company.com | test0_test | Benatzerverwaltung            | DS94Q   |                  | HR        |                  |                      | 2                            |
|     | Big Doss@company.com                | tip        | Sons                          | 05940   | Management       | HR        | Volumit 40h      | 2                    | 2                            |
|     | Kart Boohnegcompany.com             | Kat        | Bühme                         | 059HQ   | Human Ressources | HR        | Tel2oit 4T a 8h  | 8                    |                              |
|     | self corses@company.com             | Nett       | Corner                        | 05940   | Production       | Employee  |                  |                      | 2                            |
|     | Mareike.Devaalgoompany.com          | Maroke     | De Wuul                       | OSSLU   | Human Ressources | HR        |                  | 1                    |                              |
|     | Robert Paletmann@company.com        | Robert     | Fahrimann                     | 05940   | Production       | Employee  | Volumit 40h      | 2                    | 2                            |
|     | momo graugicompany com              | Momo       | Grau                          | 059HQ   |                  | Employee  | Volgeit 40h      | 8                    | 1                            |
|     | Emma Green@company.com              | Emma       | Garen                         | 059,0   | Human Ressources | Employee  |                  |                      | 2                            |
|     | Abraham Hamid@company.com           | Abraham    | Harridd                       | 05940   | Production       | Employee  |                  |                      | 1                            |
|     | Marc Junghansdicompany.com          | Marc       | Junghans                      | 059.0   | Production       | Employee  | Tellpoit 5T a 6h |                      | 2                            |
|     | Annual Kinderstein annual annual    | David      | Vicin                         | DERAT   | Buckether        | England   |                  | 0                    | of l                         |

If you would like to deactivate/activate the daily topics for one or more employees, there are two options:

1. Select one or more employees by activating the check box, and click on blocked URL.

| Comployee                                            | Activate/deactivate daily topics | ¢ 🕈 🗇 🖉 🛔  |                         |                                                  |  |
|------------------------------------------------------|----------------------------------|------------|-------------------------|--------------------------------------------------|--|
| Q                                                    | All employees                    | X dualited | <b>a a</b> 0            | <b>≣</b>   <b>≡</b> Ø                            |  |
| Dusiness e-mail address 🛛 🖬                          |                                  |            | Proble      Contract by | e II Login Duly<br>activated topics<br>activated |  |
| Klana Adampeompany.com     Tavo Azikiwelicompany.com | Tayo Azikiwe                     | × disabled | Employee                |                                                  |  |

Choose *Activate/deactivate daily topics*. Press *deactivated* to activate the employee for the daily topics view (reverse for deactivation).

Choose Apply (save).

 Navigate to the respective user's User management page. Here, you can activate or deactivate the check box next to Daily topics activated.

| 🎸 Employee 🗧 Person                          | el file                            |                                                                                                    | free text search                                                                                                    | 🔎 🧐 🌐 f 🗇 🖉                                                                               |
|----------------------------------------------|------------------------------------|----------------------------------------------------------------------------------------------------|----------------------------------------------------------------------------------------------------|-------------------------------------------------------------------------------------------|
|                                              | Collection of the second           | ~                                                                                                    |                                                                                                    |                                                                                           |
| Klara Adam (KLA)                             |                                    |                                                                                                    |                                                                                                    |                                                                                           |
| DSSHI), Daviet<br>Entry Gate, Ma<br>Employed | e Soltware Headquarters<br>15.2017 |                                                                                                    |                                                                                                    | B   = <b>A</b> O                                                                          |
| last logits                                  |                                    |                                                                                                    |                                                                                                    |                                                                                           |
| No e-mail delivery                           |                                    | E-mail deliver will be deactivated completely for                                                                                   | this employee.                                                                                                    |                                                                                           |
| Activate login                               | 2                                  | <ul> <li>Please activate the check box if the employee sh<br/>alarmas is reamployed), the login is automatical<br/>time.</li> </ul> | ould have access to Danielle Software. At the start date (who<br>by activated, at the end date, it is automatically deactivated. Y | en a candidate becomes an employee or an<br>fou can also deactivate/activate users at any |
| Daily topics activated                       |                                    | The contents of the daily topics will be deactivat                                                                                  | ed for this employee (including daily e-mail delivery).                                                                            |                                                                                           |
| Lock chatbot                                 | 0                                  | The chatbot will be locked completely for this en                                                                                   | nplayee. Consequently, absence or time recording will only be                                                                      | possible via the application.                                                             |
| Allow changes to employ time recording       | ×× 🗆                               | Deactivate this option if the employee is no long                                                                                   | er allowed to make changes to the time recording of other en                                                                       | nplayeest                                                                                 |
| Display all employees in t<br>recording      | ine 🗆                              | Activate this option if all employees should be di                                                                                  | splayed in the time recording                                                                                                    |                                                                                           |
| Send login credentials no                    | ~ 🗆                                | If the employeets e-mail address was not active y<br>can be sent here.                                                              | ret, e.g. in the case of a new employment, or if no e-mail acco                                                                    | ount has been created yet, the login credentials                                          |

## Save your changes.

With the daily topics active, the following view is displayed to employees, provided no changes have been made to the default settings (e.g. regarding colours and widget selection).

| Set interests             |    |             |                         |           |                           |                 |                     | 🧶 😍 💿 - | F 🗆 🖉 |   |
|---------------------------|----|-------------|-------------------------|-----------|---------------------------|-----------------|---------------------|---------|-------|---|
|                           |    |             |                         |           |                           |                 |                     |         | ۲     | ł |
|                           |    | Today's new | s                       |           | o -                       |                 | Birthdays           |         | o -   |   |
|                           |    |             |                         | 🗌 Dalyea  | ail extification at 18:00 |                 | Today (21. Dec)     |         |       |   |
| ine employees             | 2  | ter         | physics leaving         |           | 1                         |                 | So or theleys today |         |       |   |
| appe of illness           | 2  | Lo          | -                       |           |                           |                 | Sam                 |         |       |   |
| inthdays                  | 2  | AD          | ant without reason      |           | 2                         |                 |                     |         |       |   |
| famual benefit not booked | 1  | fe          | a of working time not I | posted.   | 1                         | Personal, Petra | Rihmer, Chaudia     |         |       |   |
| last too wafy             | 1  | Sta         | et too faile            |           | 2                         |                 |                     |         |       |   |
|                           |    |             |                         |           |                           |                 | 24                  |         |       |   |
| Cases of Bases 0 =        |    |             |                         |           | e -                       |                 |                     |         |       |   |
| C Deserver 2021 Lt        |    |             |                         |           |                           |                 |                     |         |       |   |
|                           |    |             |                         |           | _                         |                 | Becently            |         |       |   |
| San Mar                   | 54 | 860         | De                      | <b>Fi</b> | -                         | Nepek, Shanti   |                     |         |       |   |
|                           |    |             | 1                       | 2         | 3 4                       |                 |                     |         |       |   |
|                           |    |             |                         |           |                           | •.5             |                     |         |       |   |
|                           |    |             |                         |           |                           |                 |                     |         |       |   |
| 5                         | •  | J           |                         | 2         | 10 11                     | 14.000          |                     |         |       |   |
|                           |    |             | 3000 Aut                |           |                           |                 |                     |         |       |   |

If the daily topics have been deactivated for an employee, the following view is displayed.

| 0 | logy bally topics                                                   | 🧷 🗠 | f | 0 | 8 | ۵ |
|---|---------------------------------------------------------------------|-----|---|---|---|---|
| • | The daily topics have been deactivated for you by an administrator. |     |   |   |   | ٦ |
|   | www.personnel-department.cloud                                      |     |   |   |   | _ |

| 1 | Note<br>If the column <i>Daily topics</i><br><i>activated</i> is not displayed,<br>please check your column<br>selection viablocked URL.                                                                                         |  |
|---|----------------------------------------------------------------------------------------------------|--|
|   | Columns                                                                                                    |  |
|   | Inist name     Inist name     Short name     Personnel number     Company     Employment status     Pofile     Cost centre     Contract type     Entry date     End date     Note     Login activated     Daily topics activated |  |
|   | <u>≗</u> x                                                                                                    |  |